## Setting Up a New User (SADIE Delegate or Designate)

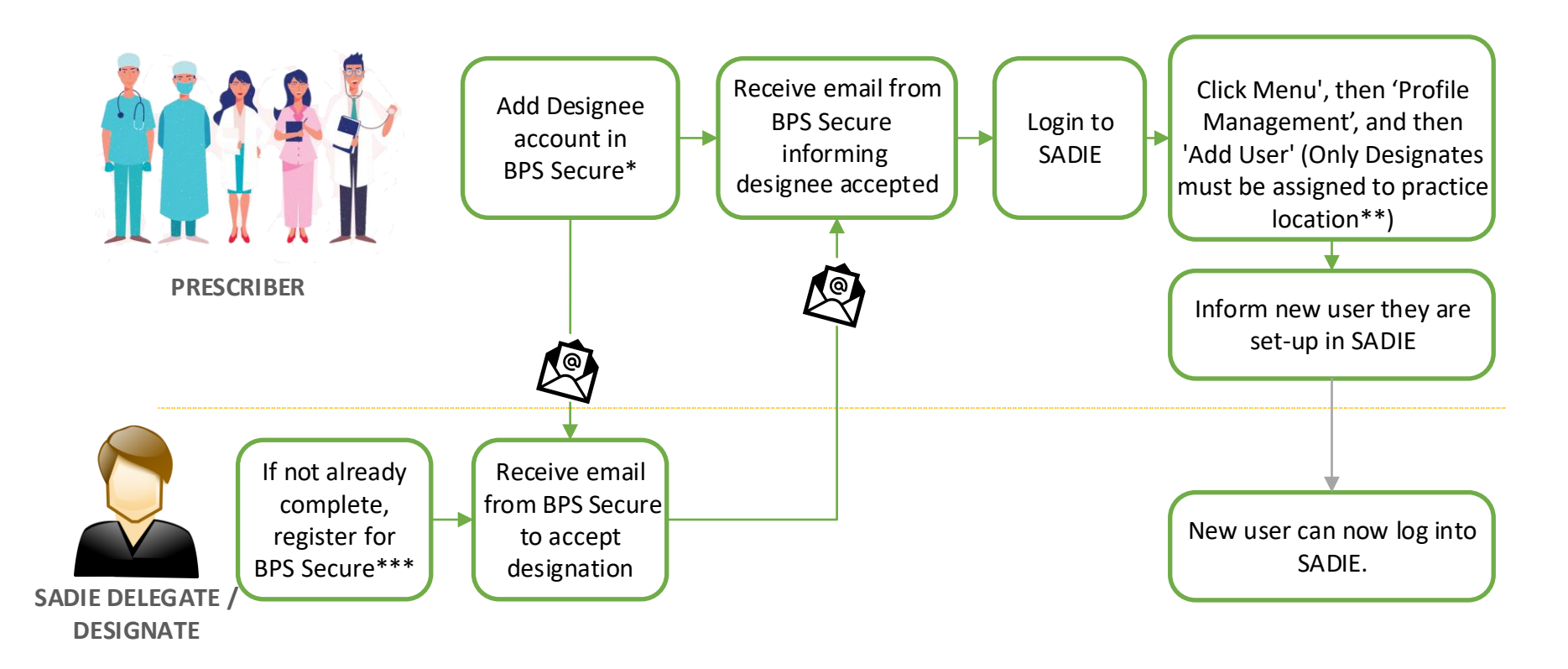

\*For instructions, visit www.ontario.ca/SADIE, see detailed SADIE User Guide, Chapter 12

\*\*If you would like to restrict the requests a designate can access, you can create a separate practice location to limit their access to only the requests assigned to that specific location. Visit <u>www.ontario.ca/SADIE</u>, see detailed <u>SADIE User Guide</u>, Chapter 13 for instructions on how to set-up a practice location. (By default, SADIE Delegates access <u>ALL</u> practice locations) \*\*\*SADIE Delegates & Designates not already registered for BPS Secure can register on the <u>BPS Secure registration</u> page